# Jeep

# 2020 CHEROKEE QUICK REFERENCE GUIDE

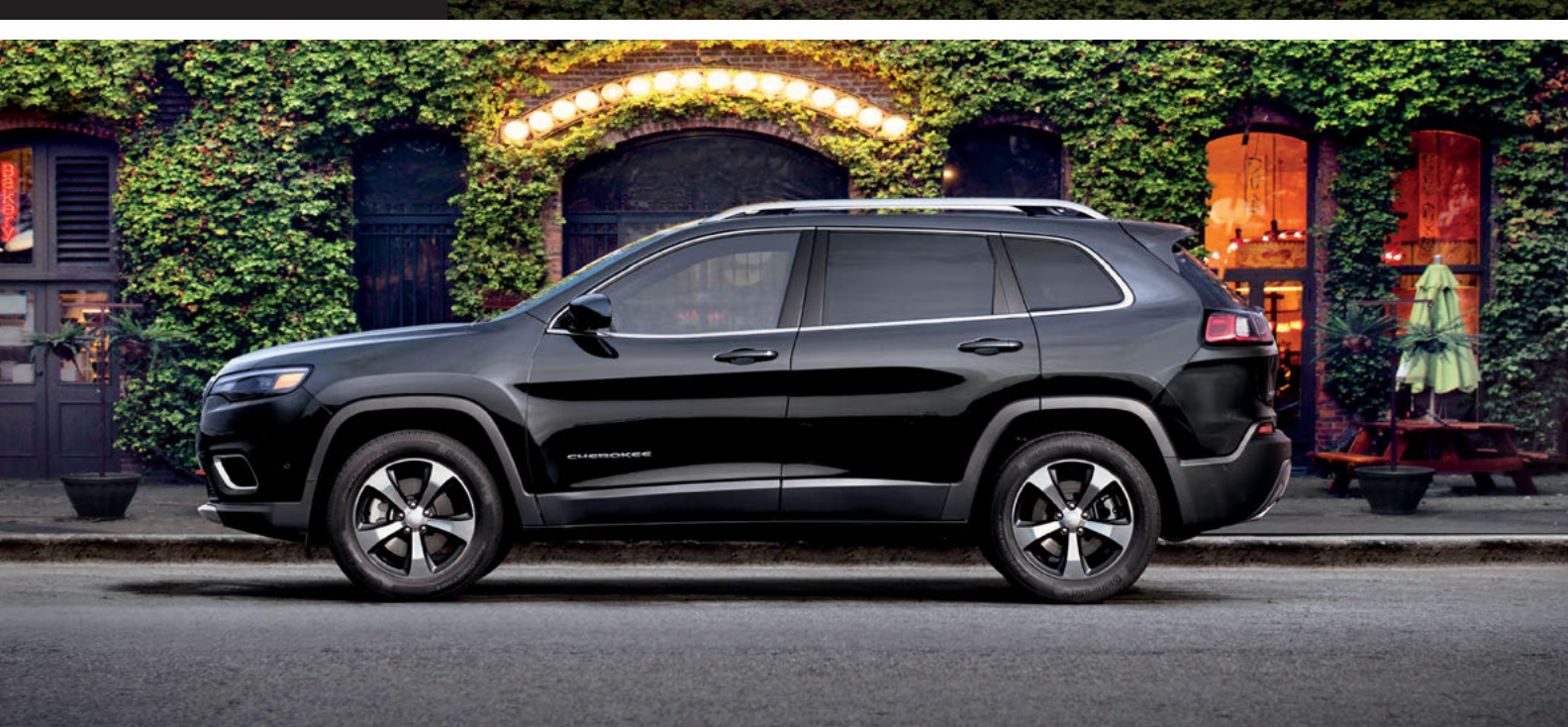

# VEHICLE USER GUIDE — IF EQUIPPED

# VEHICLE USER GUIDE – IF EQUIPPED

To access the Vehicle User Guide on your Uconnect Touchscreen: Tap the Uconnect **Apps** button, then tap the **Vehicle User Guide** icon on your touchscreen. No Uconnect registration is required.

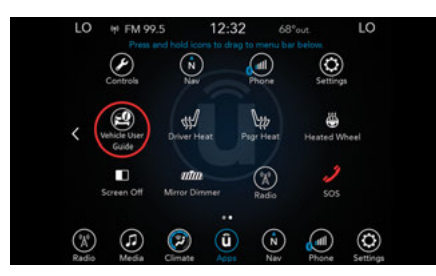

Uconnect 4C NAV With 8.4-inch Display

### NOTE:

Vehicle User Guide features are not available while the vehicle is moving.

### Features

- Your User Guide Updated in real-time
- Available when and where you need it
- Touchscreen convenience
- Customizable interface
- Maintenance schedules and information
- Multilingual
- Comprehensive icon and symbol glossary

For further information, and applicable warnings and cautions, please refer to the Owner's Manual at www.mopar.com/en-us/ care/owners-manual.html (U.S. Residents) or www.owners.mopar.ca (Canadian Residents).

# SPEED CONTROL

# SPEED CONTROL

When engaged, the Speed Control takes over accelerator operations at speeds greater than 25 mph (40 km/h).

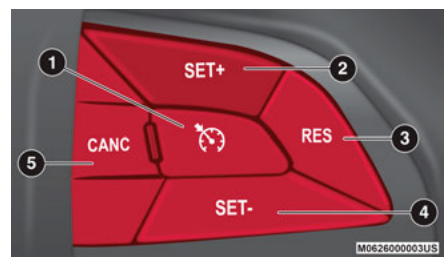

### **Speed Control Buttons**

- 1 Push On/Off
- 2 Push SET (+)/Accel
- 3 Push RES/Resume
- 4 Push SET (-)/Decel
- 5 Push CANC/Cancel

### To Activate

Push the on/off button. To turn the system off, push the on/off button a second time. The system should be turned off when not in use.

### **To Set A Desired Speed**

Turn the Speed Control on. When the vehicle has reached the desired speed, push the SET (+) or SET (-) button and release. Release the accelerator and the vehicle will operate at the selected speed.

### **To Deactivate**

A soft tap on the brake pedal, pushing the CANC button, or normal brake pressure while slowing the vehicle will deactivate Speed Control without erasing the set speed memory. Pushing the on/off button, or placing the ignition in the OFF position, erases the set speed in memory.

### **To Resume Speed**

To resume a previously set speed, push the RES button and release.

### **To Increase Speed**

When the Speed Control is set, you can increase speed by pushing the SET (+) button.

### **To Decrease Speed**

When the Speed Control is set, you can decrease speed by pushing the SET (-) button.

### **To Accelerate For Passing**

Press the accelerator as you would normally. When the pedal is released, the vehicle will return to the set speed.

### **Operation On Hills**

Slight speed changes on moderate hills are normal. Downshifting may occur while climbing uphill or descending downhill. This is normal operation and necessary to maintain set speed.

# ADAPTIVE CRUISE CONTROL (ACC)

Adaptive Cruise Control (ACC) increases the driving convenience provided by Speed Control while traveling on highways and major roadways. However, it is not a safety system and not designed to prevent collisions. ACC will allow you to keep Speed Control engaged in light to moderate traffic conditions without the constant need to reset your speed. ACC utilizes a radar sensor and a forward facing camera designed to detect a vehicle directly ahead of you. If your vehicle is equipped with Adaptive Cruise Control, the controls operate the same as the Speed Control system with only a couple of differences. With this option you can set a specified distance you would like to maintain between you and the vehicle in front of you.

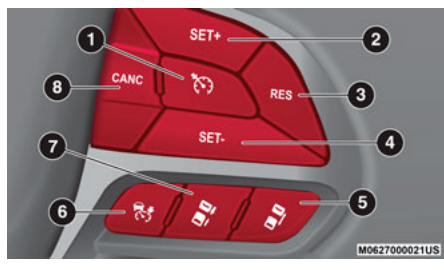

**Adaptive Cruise Buttons** 

1 — Normal (Fixed Speed) Cruise Control On/Off

- 2 SET (+)/Accel
- 3 RFS/Resume
- 4 SET (-)/Decel
- 5 Distance Setting Increase
- 6 Adaptive Cruise Control (ACC) On/Off
- 7 Distance Setting Decrease
- 8 CANC/Cancel

If the ACC sensor detects a vehicle ahead, ACC will apply limited braking or acceleration automatically to maintain a preset following distance, while matching the speed of the vehicle ahead.

If the sensor does not detect a vehicle ahead of you, ACC will maintain a fixed set speed.

### To Activate Adaptive Cruise Control

Push and release the Adaptive Cruise Control (ACC) on/off button.

### **To Set A Desired Speed**

When the vehicle reaches the speed desired, push the SET (+) button or the SET (-) button and release. The instrument cluster display will show the set speed.

### NOTE:

ACC cannot be set if there is a stationary vehicle in front of your vehicle in close proximity.

### Varying The Speed

Once the ACC has been activated, the speed can be increased or decreased.

- When you override and push the SET (+) button or SET (-) buttons, the new set speed will be the current speed of the vehicle.
- When you use the SET (-) button to decelerate, if the engine's braking power does not slow the vehicle sufficiently to reach the set speed, the brake system will automatically slow the vehicle.
- The ACC system applies the brake down to a full stop when following a target vehicle. If an ACC host vehicle follows a target vehicle to a standstill, the host vehicle will release the vehicle brakes two seconds after coming to a full stop.
- The ACC system maintains set speed when driving uphill and downhill. However, a slight speed change on moderate hills is normal. In addition, downshifting may occur while climbing uphill or descending downhill. This is normal operation and necessary to maintain set speed. When driving uphill and downhill, the ACC system will cancel if the braking temperature exceeds normal range (overheated).

### **To Resume**

If there is a set speed in memory, push the RES (resume) button and then remove your foot from the accelerator pedal. The instrument cluster display will show the last set speed.

#### NOTE:

- If your vehicle stays at standstill for longer than two seconds, the system will cancel and the brake force will be ramped out. The driver will have to apply the brakes to keep the vehicle at a standstill.
- ACC cannot be resumed if there is a stationary vehicle in front of your vehicle in close proximity.

#### **To Deactivate Adaptive Cruise Control**

Push and release the Adaptive Cruise Control (ACC) on/off button a second time to turn the system off.

#### ACC Operation At Stop

If the ACC system brings your vehicle to a standstill while following a target vehicle, and the target vehicle starts moving within two seconds of your vehicle coming to a standstill, your vehicle will resume motion without the need for any driver action.

If the target vehicle does not start moving within two seconds of your vehicle coming to a standstill, the driver will either have to push the RES (resume) button, or apply the accelerator pedal to reengage the ACC to the existing set speed.

### NOTE:

After the ACC system holds your vehicle at a standstill for approximately three consecutive minutes, the parking brake will be activated, and the ACC system will be canceled.

While the ACC system is holding your vehicle at a standstill, if the driver seatbelt is unbuckled or the driver door is opened, the parking brake will be activated, and the ACC system will be canceled.

### To Set The Following Distance

The specified following distance for ACC can be set by varying the distance setting between four bars (longest), three bars (long), two bars (medium) and one bar (short). Using this distance setting and the vehicle speed:

• To increase the distance setting, push the Distance Setting Increase button and release.

• To decrease the distance setting, push the Distance Setting Decrease button and release.

### NOTE:

If desired, the Adaptive Cruise Control mode can be turned off and the system can be operated as a normal (Fixed Speed) Cruise Control mode. When in the normal (Fixed Speed) Cruise Control mode, the distance setting feature will be disabled and the system will maintain the speed you set.

- To change between the different cruise control modes, push the Adaptive Cruise Control (ACC) on/off button. This turns the ACC and the normal (Fixed Speed) Cruise Control off.
- Pushing the normal (Fixed Speed) Cruise Control on/off button will result in turning on (changing to) the normal (Fixed Speed) Cruise Control mode.

# SAFETY FEATURES

### FORWARD COLLISION WARNING (FCW) – IF EQUIPPED

The Forward Collision Warning (FCW) system with mitigation provides the driver with audible warnings, visual warnings (within the instrument cluster display), and may apply a brake jerk to warn the driver when it detects a potential frontal collision. The warnings and limited braking are intended to provide the driver with enough time to react, avoid or mitigate the potential collision.

The FCW Sensitivity and Active Braking status are programmable through the Uconnect System and has three settings:

- Medium
- Far
- Near

### LANESENSE - IF EQUIPPED

The LaneSense system is operational at speeds above 37 mph (60 km/h) and below 112 mph (180 km/h). The LaneSense system uses a forward looking camera to detect lane markings and measure vehicle position within the lane boundaries.

#### **Turning LaneSense On Or Off**

The default status of LaneSense is "off". The LaneSense button is located on the center stack.

### LaneSense Warning Message

The LaneSense system will indicate the current lane drift condition through the instrument cluster display. The instrument cluster display will provide a visual warning depicting the unintentional lane departure.

When both lane markings are detected and the driver unintentionally drifts out of the lane (no turn signal applied), the LaneSense system provides a haptic warning in the form of torque applied to the steering wheel to prompt the driver to remain within the lane boundaries. The driver may manually override the haptic warning by applying torque into the steering wheel at any time. When only a single lane marking is detected and the driver unintentionally drifts across the lane marking (no turn signal applied), the LaneSense system provides a visual warning through the instrument cluster display to prompt the driver to remain within the lane. When only a single lane marking is detected, a haptic (torque) warning will not be provided.

### NOTE:

The LaneSense system can be customized and turned off through the Uconnect system.

# PARKSENSE

### PARKSENSE ACTIVE PARK ASSIST SYSTEM – IF EQUIPPED

The ParkSense Active Park Assist system is intended to assist the driver during parallel and perpendicular parking maneuvers by identifying a proper parking space, providing audible/ visual instructions, and controlling the steering wheel. The ParkSense Active Park Assist system is defined as "semi-automatic" since the driver maintains control of the accelerator, gear selector and brakes. Depending on the driver's parking maneuver selection, the Park-Sense Active Park Assist system is capable of maneuvering a vehicle into a parallel or a perpendicular parking space on either side (i.e., driver side or passenger side).

### NOTE:

• The driver is always responsible for controlling the vehicle, responsible for any surrounding objects, and must intervene as required.

- The system is provided to assist the driver and not to substitute the driver.
- During a semi-automatic maneuver, if the driver touches the steering wheel after being instructed to remove their hands from the steering wheel, the system will cancel, and the driver will be required to manually complete the parking maneuver.
- The system may not work in all conditions (e.g. environmental conditions such as heavy rain, snow, etc., or if searching for a parking space that has surfaces that will absorb the ultrasonic sensor waves).
- New vehicles from the dealer must have at least 30 miles (48 km) accumulated before the ParkSense Active Park Assist system is fully calibrated and performs accurately. This is due to the system's dynamic vehicle calibration to improve the performance of the feature. The system will also continuously perform the dynamic vehicle calibration to account for differences such as over or under inflated tires and new tires.

The ParkSense Active Park Assist system can be enabled and disabled with the ParkSense Active Park Assist switch, located on the switch panel below the Uconnect display.

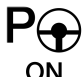

To enable the ParkSense Active Park Assist system, push the Park-Sense Active Park Assist switch once (LED turns on).

To disable the ParkSense Active Park Assist system, push the ParkSense Active Park Assist switch again (LED turns off).

### PARKSENSE REAR OR PARKSENSE FRONT AND REAR PARK ASSIST — IF EQUIPPED

- The four ParkSense sensors, located in the rear fascia/bumper, monitor the area behind the vehicle that is within the sensors' field of view.
- The six ParkSense sensors, located in the front fascia/bumper, monitor the area in front of the vehicle that is within the sensors' field of view.
- The rear sensors can detect obstacles from approximately 12 inches (30 cm) up to 79 inches (200 cm) from the rear bumper while the vehicle is in REVERSE, while the front sensors can detect obstacles from approximately 12 inches (30 cm) up to

47 inches (120 cm) from the front fascia/ bumper in the horizontal direction, depending on the location, type and orientation of the obstacle. When an obstacle is detected, a warning will display in the instrument cluster and a chime will sound (when Sound and Display is selected from the Customer Programmable Features section of the Uconnect system screen). As the vehicle moves closer to the object, the chime rate will change from a single 1/2 second tone, to slow, to fast, to continuous.

• If the system detects a potential impact with an object, the vehicle brakes may be applied.

### PARKVIEW REAR BACK UP CAMERA

You can see an on-screen image of the rear of your vehicle whenever the transmission is shifted into REVERSE. The ParkView Rear Back Up Camera image will be displayed on the Uconnect display, located on the center stack of the instrument panel.

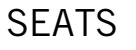

### MEMORY SEATS – IF EQUIPPED

This feature allows the driver to store up to two different memory profiles for easy recall through a memory switch. Your vehicle is equipped with two key fobs, one key fob can be linked to memory position 1 and the other can be linked to memory position 2. The key fob can also be programmed to recall the same positions when the unlock button is pushed.

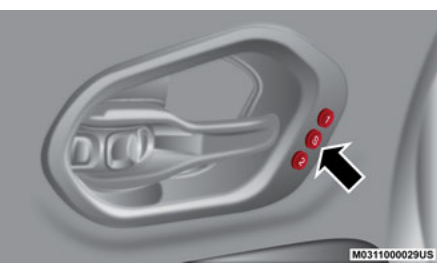

Memory Seat Buttons

### NOTE:

Before programming your key fob, you must select the "Linking And Unlinking The Remote Keyless Entry Key Fob To Memory" feature through the Uconnect system.

### **To Create A New Memory Profile**

- 1. Place the vehicle ignition in the OFF position.
- 2. Select the desired memory profile 1 or 2.
- 3. Push and release the S (set) button on the memory switch.
- 4. Within five seconds, push and release either of the memory buttons (1) or (2). The instrument cluster display will show which memory position has been set.

### NOTE:

Memory profiles can be set without the vehicle in PARK, but the vehicle must be in PARK to recall a memory profile.

# WINDSHIELD WIPER/ WASHER FEATURES

# WIPER/WASHER CONTROLS

The windshield wiper/washer controls are located on the windshield wiper/washer lever on the right side of the steering column.

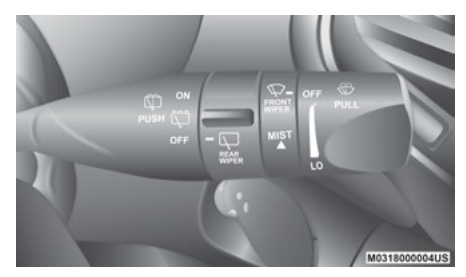

Windshield Wiper/Washer Lever

### **Front Wiper Operation**

The front wipers are operated by rotating a switch, located on the end of the lever.

### **Rear Wiper Operation**

The rear wiper/washer is operated by rotating a switch, located on the middle of the lever.

### **Rain Sensing Wipers**

This feature senses moisture on the windshield and automatically activates the wipers for the driver when the switch is in the intermittent position. The feature is especially useful for road splash or overspray from the windshield washers of the vehicle ahead. Rotate the end of the windshield wiper/ washer lever to one of four settings to activate this feature.

# LIGHTS

### AUTOMATIC HIGH BEAM – IF EQUIPPED

This system automatically controls the operation of the headlamp high beams as oncoming vehicles approach.

- The Automatic High Beam Headlamp Control can be turned on or off using the Uconnect System.
- Push the turn signal lever away from you.
- With the headlight switch in the "AUTO" position, the high beams are controlled automatically.

- Pull the turn signal lever toward you to manually deactivate the system.
- To improve system recognition of crossing traffic, and to limit use in a residential area, the vehicle must be moving at a speed greater than 20 mph (32 km/h) before the Automatic High Beam Module (AHBM) begins requesting high beam activation.

#### NOTE:

If the windshield or Automatic High Beam Headlamp Control mirror is replaced, the mirror must be re-aimed to ensure proper performance. See a local authorized dealer.

# LIFTGATE

## HANDS-FREE LIFTGATE – IF EQUIPPED

To open or close the liftgate using hands-free activation, use a straight in and out kicking motion under the vehicle activation zone in the general location below the rear license plate. Do not move your foot sideways or in a sweeping motion or the sensors may not detect the motion.

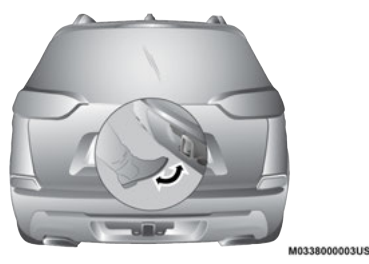

When a valid kicking motion is completed, the liftgate will chime, the hazard lights will flash and the liftgate will open after approximately one second, or close after approximately three seconds.

### NOTE:

- Opening or closing the Hands-Free Liftgate requires a valid Passive Entry key fob within 5 ft (1.5 m) of the door handle with the Passive Entry system enabled. If a valid Passive Entry key fob is not within 5 ft (1.5 m), the liftgate will not respond to any kicks.
- The Hands-Free Liftgate feature and the liftgate alerts may be turned on or off in Uconnect Settings.
- The Hands-Free Liftgate feature should be turned off during jacking, tire changing, manual car wash, and vehicle service.

Hands-Free Liftgate Activation Zone

# STARTING AND OPERATING

# **ENGINE STOP/START**

The Stop/Start system was developed to reduce emissions and will turn back ON every time the ignition is turned OFF and then back ON again.

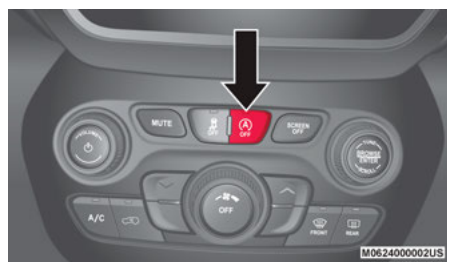

Stop/Start OFF Switch

The system will stop the engine automatically during a vehicle stop if the required conditions are met.

This vehicle has been upgraded with a heavy duty battery, starter, as well as other engine parts, to handle the additional engine starts. Releasing the brake pedal or pressing the accelerator pedal on an automatic transmission will start the engine.

# How do I manually turn off the engine Stop/Start system?

• Press the Stop/Start OFF switch (located on the switch bank). The light on the switch will illuminate.

### How do I manually turn on the engine STOP/ START system?

• Press the Stop/Start OFF switch (located on the switch bank). The light on the switch will turn off.

# What are possible reasons the engine does not autostop?

- The hood is ajar.
- Driver's door is open.
- Driver's seat belt is unbuckled.
- Cabin heating or cooling is in process and an acceptable cabin temperature has not been achieved.
- The transmission is not in a forward gear.

- The vehicle is in 4WD LOW transfer case mode (if equipped).
- The vehicle has not reached a speed of 5 mph (8 km/h) after the previous autostop.
- Many of these reasons are displayed as a Stop/Start message in the instrument cluster display within the Stop/Start section. The system must be in the "STOP/START READY" state to autostop. To access the Stop/Start section of the instrument cluster display, use the display controls.

### How do I start the engine while in an autostop?

• While in a forward gear, the engine will start when the brake pedal is released or the throttle pedal is depressed. The transmission will automatically re-engage upon engine restart.

# What conditions will force an application of the electric park brake while in an autostop?

- The driver's door is opened and the brake pedal is released.
- The driver's door is opened and the driver's seat belt is unbuckled.
- The engine hood has been opened.

# ELECTRIC PARK BRAKE (EPB)

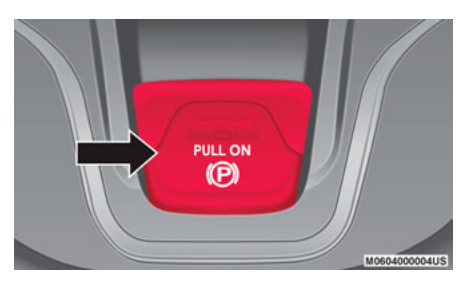

**Parking Brake Switch** 

Your vehicle is equipped with a new Electric Park Brake (EPB) system that offers greater convenience. The park brake switch is located in the center console.

To apply the park brake manually, pull up on the switch momentarily. The BRAKE warning lamp in the instrument cluster and an indicator on the switch will illuminate. To release the park brake manually, the ignition switch must be in RUN. Then put your foot on the brake pedal and push the park brake switch down momentarily. Once the park brake is fully disengaged, the BRAKE warning lamp and the switch indicator will extinguish.

The park brake can also be automatically released. With the engine running and the transmission in gear, release the brake pedal and depress the throttle pedal. For safety reasons, your seat belt must also be fastened.

### NOTE:

- You may hear a slight whirring sound from the back of the vehicle while the park brake engages or disengages.
- If your foot is on the brake pedal while you are engaging or disengaging the parking brake, you may notice a small amount of brake pedal movement.
- The new Auto Park Brake feature can be used to apply the park brake automatically every time you park the vehicle. Auto Park Brake can be enabled and disabled in the Settings menu in Uconnect.

- The parking brake can be engaged even when the ignition switch is OFF; however, it can only be disengaged when the ignition switch is in the ON/RUN position.
- SafeHold is a new feature that will automatically apply the park brake under certain conditions. The EPB monitors the status of the driver's seat belt, driver's door and pedal positions to determine if the driver may have exited while the vehicle is still capable of moving and will then automatically apply the park brake to prevent the vehicle from rolling.
- The EPB fault lamp will illuminate if the EPB switch is held for longer than 90 seconds in either the released or applied position. The light will extinguish upon releasing the switch.

# **REFUELING THE VEHICLE**

1. Open the fuel filler door by pushing on the outer edge of the Fuel Door.

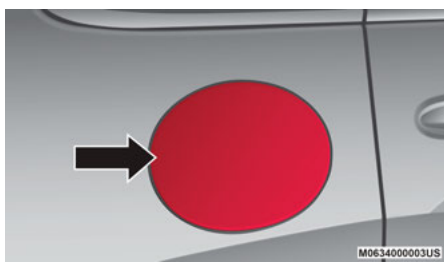

**Fuel Door** 

- 2. There is no fuel filler cap. A flapper door inside the pipe seals the system.
- 3. Insert the fuel nozzle fully into the filler pipe; the nozzle opens and holds the flapper door while refueling.

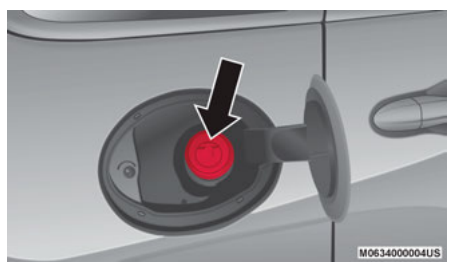

#### **Fuel Filler**

- 4. Fill the vehicle with fuel, and when the fuel nozzle "clicks" or shuts off, the fuel tank is full.
- 5. Wait 10 seconds before removing the fuel nozzle to allow fuel to drain from nozzle.
- 6. Remove the fuel nozzle and close the fuel door.

#### NOTE:

When the fuel nozzle "clicks" or shuts off, the fuel tank is full.

### **Emergency Gas Can Refueling**

Most gas cans will not open the flapper door. A funnel is provided to open the flapper door to allow emergency refueling with a gas can.

- 1. Retrieve funnel from the spare tire storage area.
- 2. Insert funnel into same filler pipe opening as the fuel nozzle.
- 3. Ensure funnel is inserted fully to hold flapper door open.
- 4. Pour fuel into funnel opening.

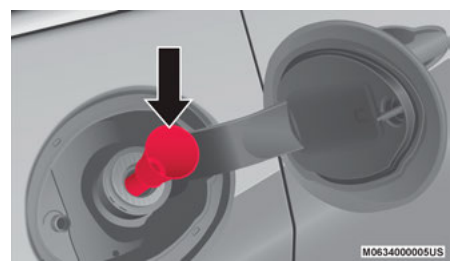

### **Fuel Filler Funnel**

5. Remove funnel from filler pipe, clean off prior to putting back in the spare tire storage area.

# FRONT USB PORT/AUDIO JACK (AUX) PORT

### **USB PORT**

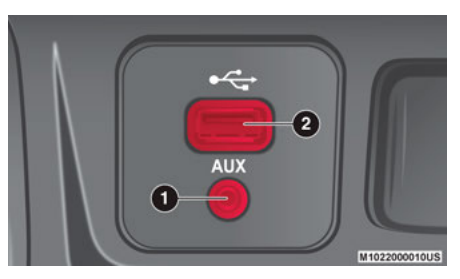

**Uconnect Media Hub** 

1 — USB Jack 2 — AUX Port

This feature allows an iPod® or external USB device to be plugged into the USB port. The USB port supports certain iPod® and iPhone® devices. The USB port also supports playing music from external USB devices. Some iPod® software versions may not fully support the USB port features. Please visit Apple's® website for

iPod® software updates. Connect your iPod® or compatible device using a USB cable connected to the USB port. USB memory sticks with audio files can also be used. Audio from the device can be played on the vehicle's sound system while providing the artist, track title, and album information on the radio display (if available on device). When connected, the iPod® /USB device can be controlled using the radio or steering wheel audio controls to play, skip to the next or previous track, browse, and list the contents.

### **AUX/AUDIO JACK**

The AUX/audio jack provides a means to connect a portable audio device, such as an MP3 player, to the vehicle's sound system. This requires the use of a 3.5 mm stereo audio patch cable. AUX mode is entered by pushing the Media button. Once in Media mode, select the AUX button when the audio jack is connected. Volume on the connected device may need to be adjusted to optimize audio quality.

# SIRIUSXM GUARDIAN™ — IF EQUIPPED

### ACTIVATION

Activate your account to enjoy advanced safety, security and convenience features.

- 1. Press the Apps icon on the bottom of your in-vehicle touchscreen.
- 2. Select the "Activate Services" icon from your list of apps.
- Select "Customer Care" to speak with a SiriusXM Guardian<sup>™</sup> Customer Care agent who will activate services in your vehicle, or select "Enter Email" to activate on the web.

Once you have activated your services, you're only a few steps away from using remote services.

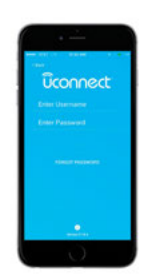

#### Mobile App

Download the Uconnect mobile app:

- Once downloaded, use your Owner Account login and password to access the app.
- A PIN is required to execute remote services.
- Tap the "Location" button on the bottom menu bar of the app to locate your vehicle or send a destination to your Uconnect Navigation (if equipped).
- Tap the "Settings" side menu in the upper left corner of the app to bring up app settings and access the Assist Call Centers.

For further information:

- US residents visit: https://www.driveuconnect.com/sirius-xm-guardian.html
- Canadian residents visit: https://www.siriusxm.ca/guardian-v1/

## FEATURES

### In-Vehicle

SiriusXM Guardian<sup>™</sup> enhances your ownership and driving experience by connecting your vehicle to an operable network. When connected to an operable network, you have access to:

- SOS Call: Connect to a live agent who will contact emergency services and stay on the line with you until help arrives.
- Customer Care Assistance: Speak with a live agent by pressing the ASSIST button on your rearview mirror to get Roadside Assistance or support.

#### **Remote Services**

• Vehicle Finder helps you find where you parked your car.

- Send & Go allows you to send destinations to your navigation system for easy access on the go.
- Remote Door Lock/Unlock lets you unlock or lock your doors from any distance.
- Remote Horn & Lights allows you to sound your horn and flash your lights to easily find your car.
- Receive monthly Vehicle Health Reports, and Alerts whenever a problem is detected under the hood.

### **Security Services**

• Receive stolen vehicle assistance, using GPS technology to help authorities locate your vehicle if it is stolen.

SiriusXM Guardian<sup>™</sup> remote services can be used with the Uconnect app from virtually anywhere.

For further information on SiriusXM Guardian™ or the Uconnect mobile app, refer to your Uconnect Owner's Manual Supplement.

## VEHICLE FINDER AND SEND & GO

### **Vehicle Finder**

Vehicle Finder allows you to find the location of your vehicle. To find your vehicle:

- 1. Press the "Location" tab on the Uconnect mobile App bottom bar.
- 2. Select the "Vehicle" icon to determine the location of your vehicle.
- 3. Select the "Find Route" button that appears, once your vehicle is located.
- 4. Select your preferred Navigation app to route a path to your vehicle.

### Send & Go

To send an address to your Uconnect Navigation using the Uconnect mobile app:

- 1. Press the "Location" tab on the bottom bar of the Uconnect mobile app.
- 2. Type in the destination you would like to navigate to, or search through one of the categories provided.
- 3. Select the destination you want to send from the list that appears.
- 4. Press the "Send To Vehicle" button, and then confirm the destination by pressing "Yes," to send the destination to the Uconnect Navigation in your vehicle.
- 5. Finally, confirm the destination inside your vehicle by pressing the "Go Now" option on the pop-up that appears on the touchscreen when the vehicle is started.

ANDROID AUTO™ AND APPLE CARPLAY® — IF EQUIPPED

# ANDROID AUTO™ INTEGRATION

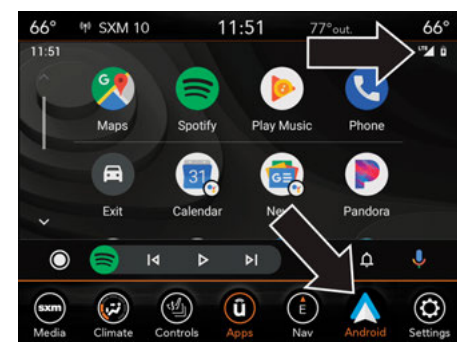

Android Auto<sup>™</sup> And LTE Data Coverage

With easy touchscreen navigation and voice recognition, Android Auto<sup>™</sup> brings useful information and organizes it into simple cards that appear just when they are needed.

- Download the Android Auto<sup>™</sup> app from the Google Play store on your Android<sup>™</sup>-powered smartphone.
- Connect your Android<sup>™</sup> powered smartphone to one of the media USB ports in your vehicle. If the Android Auto<sup>™</sup> app was not downloaded, it will begin to download when you plug in your device.
- Once the device is connected and recognized, the "Phone" icon on the personalized menu bar will automatically change to the Android Auto<sup>™</sup> Icon.

### APPLE CARPLAY® INTEGRATION

Apple CarPlay® is the smarter, safer way to use your iPhone® to get directions with Apple® Maps, listen to Apple Music®, make calls and send messages — all through the Uconnect touchscreen or with your voice through Siri.

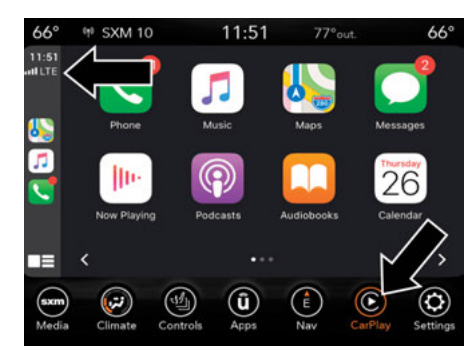

Apple CarPlay® And LTE Data Coverage

To use Apple CarPlay®, make sure you are using iPhone® 5 or later, have Siri enabled in Settings, ensure your iPhone® is unlocked for the very first connection only, and then follow these steps:

- 1. Connect your iPhone® to one of the media USB ports in your vehicle.
- 2. Once the device is connected and recognized, the "Phone" icon on the personalized menu bar will automatically change to the Apple CarPlay® icon.

#### NOTE:

**Long Press:** Press and hold the VR button to activate Siri or Google Assistant.

**Short Press:** Briefly tap the VR button to activate the built-in Uconnect voice recognition system.

When using Android Auto<sup>™</sup> or Apple CarPlay®, be sure to use the factory-provided cable that came with your phone, as aftermarket cables may not work.

# AMAZON ALEXA® — IF EQUIPPED

### AMAZON ALEXA®

Alexa® is Amazon's cloud-based voice service and it lets you voice-command your Uconnect system from just about anywhere.

To link your Uconnect system to Amazon Alexa®:

- Download the Amazon Alexa® app on your iPhone® or Android<sup>™</sup>.
- 2. Launch the app, then tap MENU, and go to SKILLS.
- 3. Search for your vehicle. Then tap "ENABLE."
- 4. Select LINK ACCOUNT.
- 5. Log in using your vehicle's Owner Account ID and password.

Examples of commands:

- "Alexa®, ask Dodge® Durango how much gas is in my vehicle."
- "Alexa®, ask Jeep® Grand Cherokee to send directions to Iron Mountain to my vehicle."
- "Alexa®, ask Chrysler® 300 to start my vehicle."

# JEEP® VEHICLE OWNER'S MOBILE APP

### NOTE:

The Owner's Mobile App content is applicable to vehicles sold in the U.S. market and are not available from the Canadian App Store® or Google Play Store.

# **KEY FEATURES**

- Owner Information For Your Vehicle
- Accident Assistant
- Online Service Scheduling
- Roadside Assistance
- Maintenance History
- And More

To get this FREE application, go directly to the App Store® or Google Play Store and enter the search keyword "Jeep®".

The Jeep® Vehicle Owner's Information Application is the essential app for owners of Jeep® brand vehicles. The app puts driver and lifestyle information right in the palm of your hand, anywhere you go. Whether it's providing information about specific product features, taking a tour through your vehicle's equipment, staying up to date on your vehicle's health, knowing what steps to take following an accident, or scheduling your next appointment, we know you'll find the app an important extension of your Jeep® vehicle. Simply download the FREE app, select your make and model and enjoy the ride.

### **FEATURES/BENEFITS**

- Available for free on iOS and Android<sup>™</sup> smartphones and tablets.
- Select Jeep® brand vehicles from model year 2011 to current model year.
- You can also add other Chrysler, Dodge, Ram, FIAT, or Alfa Romeo vehicles.\*
- Easy access to vehicle information anywhere you go using categories, book-marks, search and an A-Z index.
- Vehicle information such as operating instructions, maintenance, service history, vehicle controls and emergency procedures.
- Find a dealer or an FCA-certified repair facility.

- Easily document and email an accident report.
- A parking reminder that allows you to drop a pin on your location and navigate back to your vehicle.
- Contact customer care with one click.
- Access to vehicle heritage, parts, accessories, and social media networks.
- Schedule your next service appointment.
- Available in English and Spanish.

\*App supports selected vehicles from model year 2011 to present.

To get this FREE application, go directly to the App Store® or Google Play Store and enter the search keyword "Jeep®".

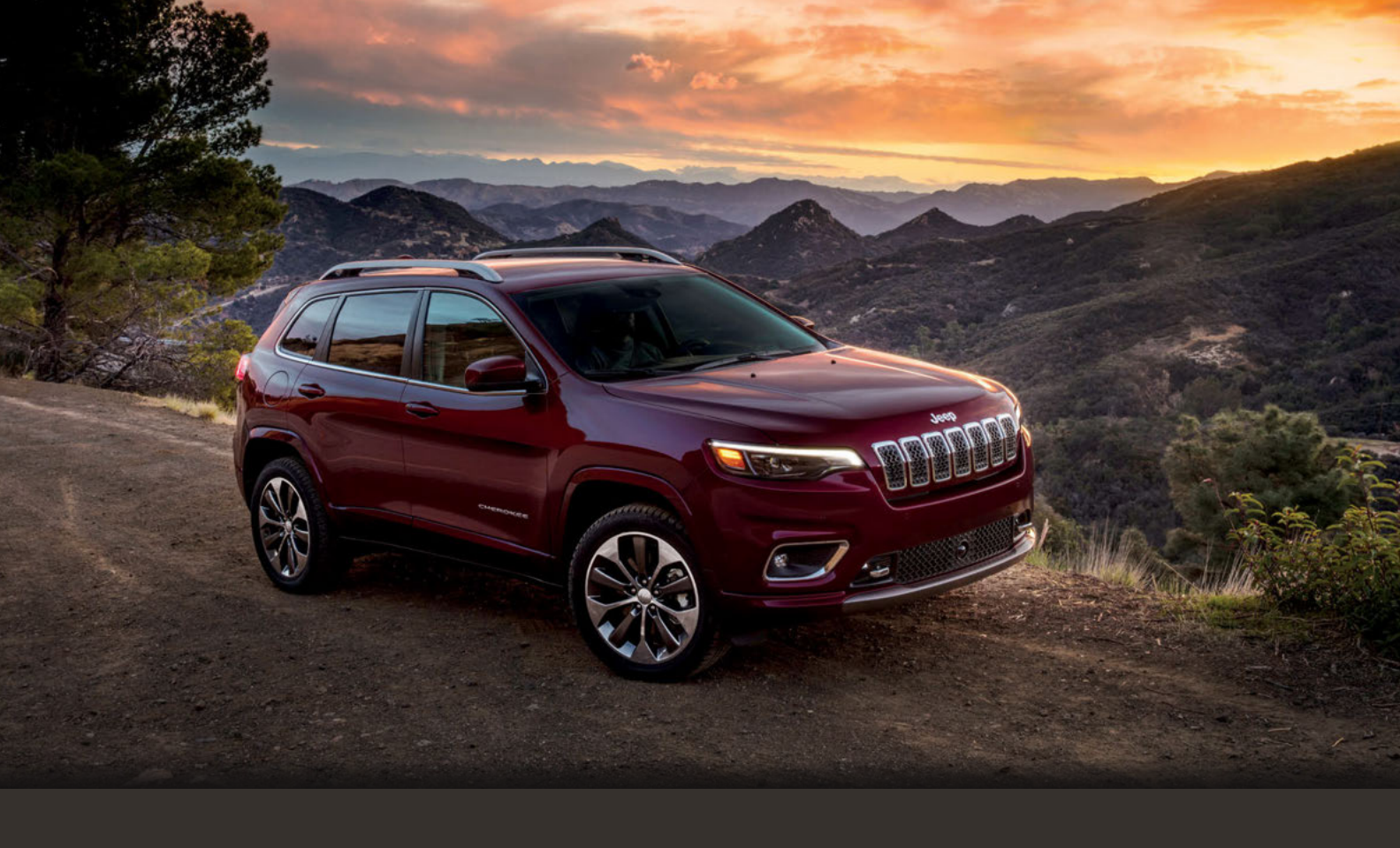

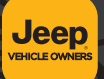

Whether it's providing information about specific product features, taking a tour through your vehicle's heritage, knowing what steps to take following an accident or scheduling your next appointment, we know you'll find the app an important extension of your Jeep, brand vehicle.

Simply download the app, select your make and model and enjoy the ride. To get this app, go directly to the App Store\* or Google Play\* Store and enter the search keyword "JEEP" (U.S. residents only).

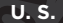

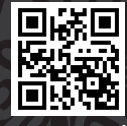

mopar.com/om

DOWNLOAD A FREE ELECTRONIC COPY OF THE MOST UP-TO-DATE OWNER'S MANUAL, UCONNECT AND WARRANTY BOOKLETS

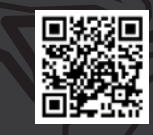

Canada

owners.mopar.ca

© 2019 FCA US LLC. All Rights Reserved. Tous droits réservés. Jeep is a registered trademark of FCA US LLC. Jeep est une marque déposée de FCA US LLC.

App Store is a registered trademark of Apple Inc. Google Play Store is a registered trademark of Google.

20\_KL\_QRG\_EN\_USC Second Edition